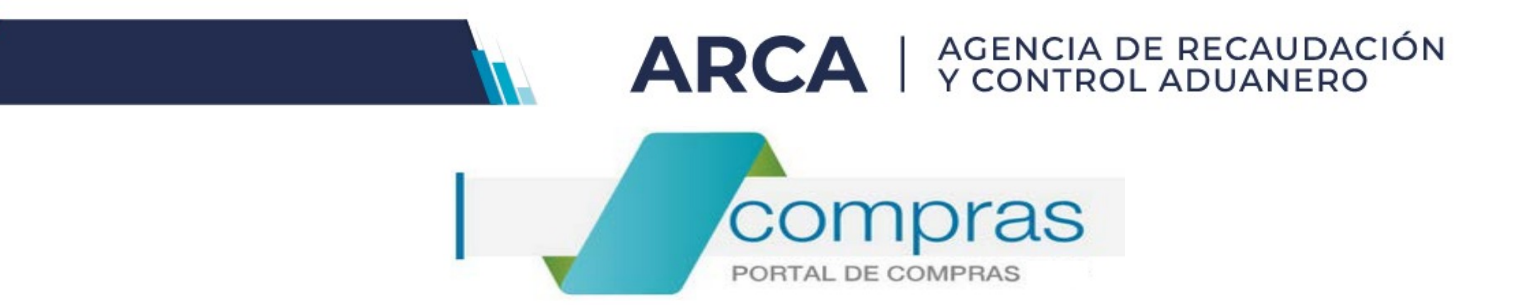

# Portal de Compras ARCA

Material de Apoyo para Ingreso de consultas y Confirmación de Ofertas.

Versión 2.0

| Portal de Compras ARCA                     | Versión: 2.0      |
|--------------------------------------------|-------------------|
| Material de Apoyo - Ingreso de Consultas y | Fecha: 07/01/2025 |
| Confirmación de Ofertas.                   |                   |

# CONTENIDO

| 1. | Introducción                          | 2  |
|----|---------------------------------------|----|
| 2. | Requerimientos técnicos               | 3  |
| 3. | Búsqueda de Procesos de Compra        | 4  |
| 4. | Participación en un Proceso de Compra | 6  |
| 5. | Ingreso de Consultas                  | 7  |
| 6. | Ingreso de la Oferta                  | 10 |

# 1. Introducción

El Portal de Compras es el sistema electrónico de gestión de las compras y contrataciones de la Agencia de Recaudación y Control Aduanero.

A través de esta plataforma, las Unidades con Capacidad de Contratación (UCC) tramitan y publican sus Procesos de Compra y los proveedores presentan sus ofertas de forma ágil, transparente y segura.

Se trata de una herramienta de apoyo en la gestión de contrataciones públicas, la cual permite la participación de los compradores, proveedores y la comunidad.

Los Procesos de Compra gestionados a través este Sistema, se encuentran publicados con su nombre y número identificatorio de Proceso.

Los Oferentes pueden formular consultas, solicitar aclaraciones, visualizar las Circulares publicadas y ofertar.

El Acta de Apertura de ofertas se genera automáticamente en el Portal de Compras en la fecha y hora establecidas previamente en el Pliego de Bases y Condiciones Particulares, la cual se encontrará disponible para conocimiento de los Oferentes participantes.

| Portal de Compras ARCA                     | Versión: 2.0      |
|--------------------------------------------|-------------------|
| Material de Apoyo - Ingreso de Consultas y | Fecha: 07/01/2025 |
| Confirmación de Ofertas.                   |                   |

# 2. Requerimientos técnicos

Deberán ingresar al "<u>Servicio Interactivo"</u> - "<u>Portal de Compras ARCA – Proveedores</u>" con Clave Fiscal.

| <b>Ingresar con Clave Fiscal</b> |
|----------------------------------|
| Iniciar sesión                   |
| Recuperar Clave Fiscal           |
| Comenzar inscripción             |
| Constancia de CUIT               |

**IMPORTANTE:** Se recomienda el uso de Google Chrome o Internet Explorer.

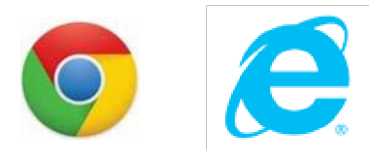

Podrán acceder a <u>"Mi Escritorio"</u> haciendo click en el nombre de USUARIO que se muestra en el menú de opciones. Alli se desplegarán las opciones que se podrán utilizar en el Portal de Compras ARCA: *"Procesos de compra en los cuales participé", "Procesos de compra en los cuales puedo participar" y "Mis documentos contractuales"* 

|                                                   | L USUARIO | - |
|---------------------------------------------------|-----------|---|
| <b>Bienvenido/a</b><br>Usted estă trabajando para |           |   |
| ↑ Mi escritorio                                   |           |   |

| Portal de Compras ARCA                                                 | Versión: 2.0      |
|------------------------------------------------------------------------|-------------------|
| Material de Apoyo - Ingreso de Consultas y<br>Confirmación de Ofertas. | Fecha: 07/01/2025 |

# 3. Búsqueda de Procesos de Compra

Los Procesos de Compra pueden ser consultados específicamente ingresando a: "PROCESO DE COMPRA" – "Buscar Proceso de Compra"

|          | Proceso de Compra + Documento Contractual + Garantías +                                                                                                    |   | L USUARIO | Salir <b>C</b> + |
|----------|----------------------------------------------------------------------------------------------------|---|-----------|------------------|
|          | Buscar Proceso de Compra                                                                                                    |   |           |                  |
| Mi esc   | ritorio                                                                                                    |   |           |                  |
| 0        | Procesos de compra en los cuales participé<br>Se visualizarán los procesos en los que haya participado.                                                                    | > |           |                  |
| C        | Procesos de compra en los cuales puedo participar<br>A través de esta búsqueda, usted podrá consultar los procesos de compra<br>publicados en los cuales puede participar. | > |           |                  |
| <b>±</b> | <b>Mis documentos contractuales</b><br>Listado de los documentos contractuales generados a partir de procesos de<br>compra en los que ha sido adjudicado.                  | > |           |                  |

## Ingresando el Número de Proceso de Compra:

| Búsqueda rápida           |   |
|---------------------------|---|
| Número proceso de compra: | Q |

| Portal de Compras ARCA                                                 | Versión: 2.0      |
|------------------------------------------------------------------------|-------------------|
| Material de Apoyo - Ingreso de Consultas y<br>Confirmación de Ofertas. | Fecha: 07/01/2025 |

También se puede realizar la búsqueda teniendo en cuenta diferentes criterios en la BUSQUEDA AVANZADA:

| Búsqueda rápida                       |   |                                |       |                       |   |
|---------------------------------------|---|--------------------------------|-------|-----------------------|---|
| Número proceso de compra:             |   | 1                              | ۹     |                       |   |
| Búsqueda avanzada                     |   |                                |       |                       |   |
| Nombre descriptivo proceso de compra: |   | Fecha creación desde:          |       | Fecha creación hasta: |   |
|                                       |   | 27/06/2017                     | *     | 27/07/2017            | 4 |
| Tipo proceso de compra:               |   | Estado proceso de compra:      |       |                       |   |
| Todos los tipos de proceso de compra  |   | Seleccionar                    |       |                       |   |
| Servicio Administrativo Financiero:   |   | Unidad con Capacidad de Contra | tació | n:                    |   |
| seleccionar                           | ٣ | i odas las unidades            |       |                       |   |
| Rubro:                                |   |                                |       |                       |   |
| Seleccionar                           |   |                                |       |                       |   |

| Portal de Compras ARCA                                                 | Versión: 2.0      |
|------------------------------------------------------------------------|-------------------|
| Material de Apoyo - Ingreso de Consultas y<br>Confirmación de Ofertas. | Fecha: 07/01/2025 |

# 4. Participación en un Proceso de Compra

A partir de un Proceso de Compra que figure en el Portal de Compras con estado "**Publicado**", se puede visualizar su detalle y realizar distintas "Acciones" cuya secuencia está determinada por los distintos estados del proceso.

La primera acción disponible es "Participar del proceso":

| lúmero proceso de<br>ompra                                                                   | Nombre proceso de<br>compra                                                | Unidad Ejecutora                                                                                       | Unidad con Capacidad de<br>Contratación | Estado proceso de<br>compra | Fecha<br>creación Accione |
|----------------------------------------------------------------------------------------------|----------------------------------------------------------------------------|----------------------------------------------------------------------------------------------------|-----------------------------------------|-----------------------------|---------------------------|
| 0KBB00000-0022-                                                                              | Proceso de compra                                                          | A0KBB00000 - DTO ADMIN DE                                                                              | A0KBB00000 - DTO ADMIN DE               | Publicado                   | 28/7/2017                 |
| 2017                                                                                         | 28072017                                                                   | COMPRAS (DI LOGI)                                                                                      | COMPRAS (DI LOGI)                       |                             | Participar del proceso    |
|                                                                                              |                                                                            |                                                                                                    |                                         |                             |                           |
| Participar de<br>Información del                                                             | el proceso<br>proceso de compra                                            |                                                                                                    |                                         | <b>?</b> <u>200</u>         | ómo participar de un plie |
| Participar de<br>Información del<br>Número de exped                                          | el proceso<br>proceso de compra<br>liente                                  | EX-2017-00001016AFIP-                                                                                  | -DEADCO#AFIP                            | 2 203                       | ómo participar de un plie |
| Participar de<br>Información del<br>Número de exped<br>Número proceso o                      | el proceso<br>proceso de compra<br>liente<br>de compra                     | EX-2017-00001016AFIP-<br>A0KBB00000-0022-LPU17                                                         | -DEADCO#AFIP                            | 2 203                       | ómo participar de un plic |
| Participar de<br>Información del<br>Número de exped<br>Número proceso o<br>Nombre proceso o  | el proceso<br>proceso de compra<br>liente<br>de compra<br>de compra        | EX-2017-00001016AFIP-<br>A0KBB00000-0022-LPU17<br>Proceso de compra 280720                             | DEADCO#AFIP                             | 2 202                       | ómo participar de un plic |
| Participar de<br>Información del<br>Número de exped<br>Número proceso o<br>Objeto de la comp | el proceso<br>proceso de compra<br>liente<br>de compra<br>de compra<br>ora | EX-2017-00001016AFIP-<br>A0KBB00000-0022-LPU17<br>Proceso de compra 280720<br>Proceso de compra 280720 | DEADCO#AFIP<br>17<br>17                 | 2 202                       | ómo participar de un plic |

Al participar del proceso, Ud. podrá realizar consultas, recibir circulares y modificatorias, observar y enviar ofertas.

Participar del proceso

Al hacer click en el botón de color verde "<u>Participar del Proceso</u>" se habilitan solo 2 acciones: "<u>Ingresar Consultas</u>" y "<u>Ofertar</u>". Esto será así, siempre que figure "<u>Estado de proceso de compra</u> <u>Publicado</u>"

La opción "OFERTAR" aparecerá HASTA la fecha y hora de Apertura.

La opción "INGRESAR CONSULTAS" aparecerá HASTA la fecha fin estipulada para la presentación de las mismas, según se indica en el Cronograma del proceso.

| Número proceso de<br>compra | Nombre proceso de<br>compra   | Unidad Ejecutora                               | Unidad con Capacidad de<br>Contratación        | Estado proceso de<br>compra | Fecha<br>creación                  | Acciones       |
|-----------------------------|-------------------------------|------------------------------------------------|------------------------------------------------|-----------------------------|------------------------------------|----------------|
| A0KBB00000-0022-<br>LPU17   | Proceso de compra<br>28072017 | A0KBB00000 - DTO ADMIN DE<br>COMPRAS (DI LOGI) | A0KBB00000 - DTO ADMIN DE<br>COMPRAS (DI LOGI) | Publicado                   | 28/7/2017<br>Ingresar C<br>Ofertar | :<br>Consultas |

| Portal de Compras ARCA                                                 | Versión: 2.0      |
|------------------------------------------------------------------------|-------------------|
| Material de Apoyo - Ingreso de Consultas y<br>Confirmación de Ofertas. | Fecha: 07/01/2025 |

# 5. Ingreso de Consultas

Las consultas pueden ser ingresadas <u>HASTA la fecha y hora publicada en el Cronograma del Proceso</u>, y son respondidas a través de Circulares Aclaratorias o Modificatorias que generan un aviso a los correos electrónicos registrados en el Portal de Compras ARCA de los Oferentes participantes.

|                                                                                           |                                                          | ¿Cómo realizar consultas?<br>(*) Datos obligatorios |
|-------------------------------------------------------------------------------------------|----------------------------------------------------------|-----------------------------------------------------|
| Número expediente:                                                                        | EX-2017-00001016AFIP-DEADCO#AFIP                         |                                                     |
| Número proceso de compra                                                                  | A0KBB00000-0022-LPU17                                    |                                                     |
| Nombre descriptivo proces                                                                 | o de compra: Proceso de compra 28072017                  |                                                     |
| Unidad con Capacidad de C                                                                 | ontratación: A0KBB00000 - DTO ADMIN DE COMPRAS (DI LOGI) |                                                     |
| Sección consultas<br>Agregar Nueva Consulta                                               |                                                          |                                                     |
| Sección consultas<br>Agregar Nueva Consulta<br>Consulta Nº 1<br>Eliminar                  |                                                          |                                                     |
| Sección consultas<br>Agregar Nueva Consulta<br>Consulta Nº 1<br>Eliminar<br>* Descripción | Consulta Nº 1                                            |                                                     |

- Los campos de ingreso obligatorio se indican con un asterisco en color rojo.
- Se pueden agregar las consultas necesarias hasta la fecha y hora de finalización que se muestran en el detalle del proceso.

| Portal de Compras ARCA                                                 | Versión: 2.0      |
|------------------------------------------------------------------------|-------------------|
| Material de Apoyo - Ingreso de Consultas y<br>Confirmación de Ofertas. | Fecha: 07/01/2025 |

A partir del ingreso de las consultas, se habilita la acción de visualizarlas ("VER CONSULTAS"):

| Número proceso<br>de compra                                               | Nombre proceso de compra                            | Unidad Ejecutora                                                                | Unidad con Capacidad de<br>Contratación       | Estado proceso de<br>compra | Fecha<br>creación           | Acciones                         |
|---------------------------------------------------------------------------|-----------------------------------------------------|---------------------------------------------------------------------------------|-----------------------------------------------|-----------------------------|-----------------------------|----------------------------------|
| A0KBB00000-0022-                                                          | Proceso de compra 28072017                          | A0KBB00000 - DTO ADMIN DE                                                       | A0KBB00000 - DTO ADMIN DE<br>COMPRAS (DLLOGI) | Publicado                   | 28/7/2017                   | 1                                |
| <u>La G I I .</u>                                                         | ]                                                   |                                                                                 | commos (breodi)                               |                             | Ver Consul                  | ta                               |
|                                                                           |                                                     |                                                                                 |                                               |                             | Ingresar Co                 | onsultas                         |
| Ver Consulta                                                              | 15                                                  |                                                                                 |                                               |                             | Uleitai                     |                                  |
| Ver Consulta                                                              | 15                                                  |                                                                                 |                                               | 2 ¿Cómo v                   | visualizar las<br>(*) Datos | <u>consultas</u><br>obligatorio  |
| Ver Consulta<br>Número expedient                                          | 15<br>te: E)                                        | <-2017-00001016AFIP-DEADCC                                                      | D#AFIP                                        | 2 ¿Cómo V                   | visualizar las<br>(*) Datos | <u>consultas</u><br>obligatorio: |
| Ver Consulta<br>Número expedient<br>Número proceso d                      | IS<br>te: E)<br>le compra: A(                       | <-2017-00001016AFIP-DEADCC<br>3KB800000-0022-LPU17                              | )#AFIP                                        | 2 <u>¿Cómo v</u>            | visualizar las<br>(*) Datos | consultas<br>obligatorio:        |
| Ver Consulta<br>Número expedient<br>Número proceso d<br>Nombre descriptiv | te: E)<br>le compra: A(<br>ro proceso de compra: Pr | <-2017-00001016AFIP-DEADCO<br>3KBB00000-0022-LPU17<br>roceso de compra 28072017 | )#AFIP                                        | 2 ¿Cómo v                   | visualizar las<br>(*) Datos | <u>consultas</u><br>obligatorio  |

Sección Consultas

| Número de Consulta | Fecha de Consulta        | Acción |
|--------------------|--------------------------|--------|
| 1                  | 28/07/2017 12:00:10 p.m. | Ver    |
| 2                  | 28/07/2017 12:01:19 p.m. | Ver    |

Las Circulares también pueden ser consultadas en el Portal Ciudadano través de www.afip.gob.ar/compras, donde se encuentra información pública respecto a los Procesos de Compra efectuados mediante esta herramienta, seleccionando el apartado "Detalle del proceso de compra".

| Número proceso de<br>compra | Nombre proceso de<br>compra   | Unidad Ejecutora                               | Unidad con Capacidad de<br>Contratación        | Estado proceso de<br>compra | Fecha<br>creación | Acciones |
|-----------------------------|-------------------------------|------------------------------------------------|------------------------------------------------|-----------------------------|-------------------|----------|
| A0KBB00000-0022-<br>LPU17   | Proceso de compra<br>28072017 | A0KBB00000 - DTO ADMIN DE<br>COMPRAS (DI LOGI) | A0KBB00000 - DTO ADMIN DE<br>COMPRAS (DI LOGI) | Publicado                   | 28/7/2017         | :        |

### Circulares

| N° | Fecha de publicación | Тіро         | Acciones |
|----|----------------------|--------------|----------|
| 1  | 28/07/2017           | Con consulta | ٩        |
|    |                      |              |          |

| Portal de Compras ARCA                     | Versión: 2.0      |
|--------------------------------------------|-------------------|
| Material de Apoyo - Ingreso de Consultas y | Fecha: 07/01/2025 |
| Confirmación de Ofertas.                   |                   |

Mediante la acción <sup>Q</sup> "Ver circular" se visualiza el detalle de la misma:

#### Información de la circular:

| Número de circular   | 1                  |
|----------------------|--------------------|
| Tipo circular        | Con consulta       |
| Tipo de proceso      | Licitacion Pública |
| Fecha de publicación | 28/07/2017         |

### Motivo de la circular:

| Circular | Aclaratoria    | COD D  | elación          | a | consulta. |
|----------|----------------|--------|------------------|---|-----------|
| onconar  | referencemente | 001111 | and a lot of the | ~ | companyou |

## Aclaraciones

| Aclaración Nº 1 |                  |
|-----------------|------------------|
| Descripción     | Aclaración Nº 1. |

| Portal de Compras ARCA                                                 | Versión: 2.0      |
|------------------------------------------------------------------------|-------------------|
| Material de Apoyo - Ingreso de Consultas y<br>Confirmación de Ofertas. | Fecha: 07/01/2025 |

# 6. Ingreso de la Oferta

La acción "Ofertar" figurará disponible mientras el estado del Proceso de Compra sea "**Publicado"** y **HASTA la fecha y hora exacta de la Apertura.** 

| Número proceso<br>de compra | Nombre proceso de compra   | Unidad Ejecutora          | Unidad con Capacidad de<br>Contratación | Estado proceso de<br>compra | Fecha<br>creación | Acciones |
|-----------------------------|----------------------------|---------------------------|-----------------------------------------|-----------------------------|-------------------|----------|
| A0KBB00000-0022-            | Proceso de compra 28072017 | A0KBB00000 - DTO ADMIN DE | A0KBB00000 - DTO ADMIN DE               | Publicado                   | 28/7/2017         | :        |
|                             |                            | cominos (bi codi)         | cominition (b) cool)                    |                             | Ver Consu         | lta      |
|                             |                            |                           |                                         |                             | Ofertar           |          |

La acción de "Ofertar" representa los siguientes pasos a realizar:

Paso 1→ Ingreso Nombre para la oferta.
Paso 2→ Completar ofertas económicas.
Paso 3→ Ingresar requisitos mínimos.
Paso 4→ Ingresar garantías y descuentos.
Paso 5→ Confirmación e ingresar oferta.

Los pasos a completar se muestran divididos en pestañas, las cuales se habilitan a medida que se ingresa la información requerida en cada una.

Los campos de ingreso obligatorio se indican con un asterisco en color rojo.

| Portal de Compras ARCA                                                 | Versión: 2.0      |
|------------------------------------------------------------------------|-------------------|
| Material de Apoyo - Ingreso de Consultas y<br>Confirmación de Ofertas. | Fecha: 07/01/2025 |

## Paso 1: Ingreso de Nombre para la oferta

| Ingreso Nombre | 2 Completar ofertas | 3 Ingresar requisitos | Ingresar garantias | 5 Confirmación e |
|----------------|---------------------|-----------------------|--------------------|------------------|
| para la oferta | económicas          | mínimos               | y descuentos       | ingresar oferta  |
|                | 9                   | U U                   | V                  | (                |

En este paso se completan los datos correspondientes al nombre, descripción y moneda de la oferta:

Realizar oferta para el proceso AOKBB00000-0022-LPU17

| información del proceso de compra     |                                             |
|---------------------------------------|---------------------------------------------|
| Número expediente:                    | EX-2017-00001016AFIP-DEADCO#AFIP            |
| Número proceso de compra:             | A0KBB00000-0022-LPU17                       |
| Nombre descriptivo proceso de compra: | Proceso de compra 28072017                  |
| Unidad con Capacidad de Contratación: | A0KBB00000 - DTO ADMIN DE COMPRAS (DI LOGI) |
| Moneda:                               | Peso Argentino                              |
| Fecha y hora de acto de apertura:     | 28/07/2017 13:00                            |

## Vista preliminar del proceso de compra

#### Completar nombre de la oferta

| * Nombre de la oferta:      | Oferta 28072017<br>(Máximo 50 caracteres) |   |
|-----------------------------|-------------------------------------------|---|
| * Descripción de la oferta: | Oferta para Proceso de compra 28072017.   |   |
|                             | (Máximo 1000 caracteres)                  | > |
| * Moneda:                   | Peso Argentino T                          |   |

## Paso 2: Completar ofertas económicas

| Ingreso Nombre | 2 Completar ofertas | 3 Ingresar requisitos minimos | 4 Ingresar garantías | 5 Confirmación e |
|----------------|---------------------|-------------------------------|----------------------|------------------|
| para la oferta | económicas          |                               | y descuentos         | ingresar oferta  |

En este paso se completan los datos correspondientes a la oferta económica para lo cual se visualiza la grilla compuesta por los Renglones a ofertar, de acuerdo con lo especificado en el Pliego de Bases y Condiciones Particulares.

| Portal de Compras ARCA                     | Versión: 2.0      |
|--------------------------------------------|-------------------|
| Material de Apoyo - Ingreso de Consultas y | Fecha: 07/01/2025 |
| Confirmación de Ofertas.                   |                   |

|                                                                   | ar oferta ed   | conómica               |                                |                        |                      |                     |                                 |                 |              |
|-------------------------------------------------------------------|----------------|------------------------|--------------------------------|------------------------|----------------------|---------------------|---------------------------------|-----------------|--------------|
| Nombre                                                            | de la oferta   | :                      | Oferta 28072017                |                        |                      |                     |                                 |                 |              |
| Descripción de la oferta: Oferta para Proceso de compra 28072017. |                |                        |                                |                        |                      |                     |                                 |                 |              |
| Moneda                                                            | de la oferta   | :                      | ARS - Peso Argentino           |                        |                      |                     |                                 |                 |              |
| Debe of                                                           | ertar la total | idad de los ren        | glones.                        |                        |                      |                     |                                 |                 |              |
| Renglón                                                           | Alternativa    | Código<br>de Ítem      | Descripción                    | Cantidad<br>Solicitada | Cantidad<br>Ofertada | Unidad<br>de Medida | Precio<br>Unitario              | Precio<br>Total | Acciones     |
| 1                                                                 | 1              | 3.3.3-<br>2221.1000153 | MANT DE IMPRESORAS HP LASERJET | 10                     |                      | Unidad              |                                 |                 | s.           |
| 2                                                                 | 1              | 2.3.1-                 | PAPEL ALCALINO 80 GR/M2 A4     | 10                     |                      | Resma               |                                 |                 |              |
|                                                                   |                | 0303.001102            |                                |                        |                      |                     |                                 |                 |              |
| Cantidad                                                          | l de alternat  | tivas presentad        | las: 0                         | Total Ofertado         | :                    |                     | \$ 0,00                         |                 |              |
| Cantidad                                                          | l de alternat  | tivas presentad        | las: 0                         | Total Ofertado:        | :                    | <u></u>             | \$ 0,00<br>ómo se calc          | ula el total    | de la ofert  |
| Cantidad                                                          | l de alternat  | tivas presentad        | las: 0                         | Total Ofertado:        |                      | <u> </u>            | \$ 0,00<br><u>ómo se calc</u> i | ula el total    | de la oferta |

Mediante la acción **"Ofertar"** se accede a cada Renglón que se desea ofertar, debiéndose ingresar: las especificaciones técnicas, la cantidad a ofertar y el precio unitario.

También se ingresan los **Anexos** correspondientes a las Especificaciones Técnicas y las imágenes del ítem a ofertar, en caso de que éste último requisito hubiese sido especificado en el Pliego de Bases y Condiciones Particulares.

| Portal de Compras ARCA                     | Versión: 2.0      |
|--------------------------------------------|-------------------|
| Material de Apoyo - Ingreso de Consultas y | Fecha: 07/01/2025 |
| Confirmación de Ofertas.                   |                   |

#### Información del Renglón

### (\*) Datos obligatorios

Debe ofertar la totalidad de la cantidad solicitada.

Alternativa: 1

| Descripción               | MANT DE IMPRESORAS HP LASERJET            | Código de Ítem      | 3.3.3-2221.1000153            |
|---------------------------|-------------------------------------------|---------------------|-------------------------------|
| Unidad de Medida          | Unidad                                    | Cantidad Solicitada | 10                            |
| Observaciones             | Observaciones 3.3.3-2221.1000153          |                     |                               |
| Especificaciones Técnicas | Especificaciones técnicas 3.3.3-2221.1000 | 153                 |                               |
| Acondicionamiento         | Acondicionamiento 3.3.3-2221.1000153      |                     | <u>Ver Detalle de Entrega</u> |

#### Información Económica

| Cantidad Ofertada | Precio Unitario | Importe Total |
|-------------------|-----------------|---------------|
| *10               | * 15 \$         |               |

|                    | Especificaciones Técnicas. |          |
|--------------------|----------------------------|----------|
| * Especificaciones |                            |          |
| Técnicas           |                            |          |
|                    | (Máximo 4000 caracteres)   | <i>h</i> |

| * Anexo | Seleccionar archivo No se eligió archivo | Ingresar anexo  |
|---------|------------------------------------------|-----------------|
| Imagen  | Seleccionar archivo No se eligió archivo | Ingresar imagen |

## (-) Ocultar archivos ingresados

#### Anexos ingresados

| Nombre            | Tipo  | Acciones |
|-------------------|-------|----------|
| Anexo Oferta.docx | Anexo | 0        |

## Imagenes ingresadas

| Portal de Compras ARCA                                                 | Versión: 2.0      |
|------------------------------------------------------------------------|-------------------|
| Material de Apoyo - Ingreso de Consultas y<br>Confirmación de Ofertas. | Fecha: 07/01/2025 |

|          | de la oferta              | :                         | Oferta 28072017                |                        |                      |                     |                                 |                                      |           |
|----------|---------------------------|---------------------------|--------------------------------|------------------------|----------------------|---------------------|---------------------------------|--------------------------------------|-----------|
| escripc  | ión de la of              | erta:                     | Oferta para Proceso de compra  | 28072017.              |                      |                     |                                 |                                      |           |
| loneda   | de la oferta              | :                         | ARS - Peso Argentino           |                        |                      |                     |                                 |                                      |           |
| Debe of  | artar la total            | idad de los ren           | alones                         |                        |                      |                     |                                 |                                      |           |
| Jebe ore |                           | idad de los rei           | giones.                        |                        |                      | (                   |                                 |                                      |           |
| Renglón  | Alternativa               | Código<br>de Ítem         | Descripción                    | Cantidad<br>Solicitada | Cantidad<br>Ofertada | Unidad<br>de Medida | Precio<br>Unitario              | Precio<br>Total                      | Accione   |
| 1        | 1                         | 3.3.3-<br>2221.1000153    | MANT DE IMPRESORAS HP LASERJET | 10                     | 10,00                | Unidad              | \$ 15,00                        | \$ 150,00                            | 2         |
| 2        | 1                         | 2.3.1-<br>6563.801102     | PAPEL ALCALINO 80 GR/M2 A4     | 10                     | 10,00                | Resma               | \$ 20,00                        | \$ 200,00                            | 2         |
|          |                           |                           |                                |                        |                      |                     |                                 |                                      |           |
| antidad  | l de alternat             | tivas presentad           | <b>las:</b> 2                  | Total Ofertado         | :                    |                     | \$ 350,0                        | 10                                   |           |
| antidad  | l de alternat             | tivas presentad           | las: 2                         | Total Ofertado         | :                    | •                   | \$ 350,0                        | 0                                    |           |
| Cantidad | l de alternal             | tivas presentad           | las: 2                         | Total Ofertado         | :                    | <u>در</u>           | \$ 350,0<br>Cómo se calo        | 00<br>Cula el total o                | de la ofe |
| Cantidad | l de alternat             | tivas presentad           | <b>las:</b> 2                  | Total Ofertado         | :                    | <u>▲</u> <u>¿C</u>  | \$ 350,0                        | 0<br>ula el total d                  | de la ofe |
| Cantidad | l de alternat<br>Paso Ant | tivas presentad<br>terior | las: 2                         | Total Ofertado         | 2                    | <u>ک در</u>         | \$ 350,0<br>Cómo se calo<br>Sig | iu<br>iula el total d<br>juiente Pas | de la ofe |
| Cantidad | l de alternat<br>Paso Ant | tivas presentad<br>terior | <b>tas:</b> 2                  | Total Ofertado         |                      | <u>د د</u>          | \$ 350,0<br>Cómo se calc<br>Sig | io<br>iula el total d<br>juiente Pas | de la ofe |

Mediante la acción 🤒 la oferta puede borrarse.

Una **oferta alternativa** representa una variante económica para una oferta ingresada y se ajusta a las Especificaciones Técnicas indicadas en el Pliego de Bases y Condiciones Particulares.

Mediante la acción 🧾 se puede agregar una oferta alternativa para el renglón seleccionado:

| Renglón | Alternativa | Código<br>de Ítem      | Descripción                    | Cantidad<br>Solicitada | Cantidad<br>Ofertada | Unidad<br>de Medida | Precio<br>Unitario      | Precio<br>Total | Acciones |
|---------|-------------|------------------------|--------------------------------|------------------------|----------------------|---------------------|-------------------------|-----------------|----------|
| 1       | 1           | 3.3.3-<br>2221.1000153 | MANT DE IMPRESORAS HP LASERJET | 10                     | 10,00                | Unidad              | \$ 15 <mark>,0</mark> 0 | \$ 150,00       |          |
| 2       | 1           | 2.3.1-<br>6563.801102  | PAPEL ALCALINO 80 GR/M2 A4     | 10                     |                      | Resma               |                         |                 | S)       |

| Portal de Compras ARCA                                                 | Versión: 2.0      |
|------------------------------------------------------------------------|-------------------|
| Material de Apoyo - Ingreso de Consultas y<br>Confirmación de Ofertas. | Fecha: 07/01/2025 |

La oferta alternativa se muestra como variante del renglón. Mediante la acción "Ofertar" se accede a la misma para ingresar: las Especificaciones Técnicas, la cantidad a ofertar y el precio unitario.

| Renglón | Alternativa | Código<br>de Ítem      | Descripción                    | Cantidad<br>Solicitada | Cantidad<br>Ofertada | Unidad<br>de Medida | Precio<br>Unitario      | Precio<br>Total | Acciones |
|---------|-------------|------------------------|--------------------------------|------------------------|----------------------|---------------------|-------------------------|-----------------|----------|
| 1       | 1           | 3.3.3-<br>2221.1000153 | MANT DE IMPRESORAS HP LASERJET | 10                     | 10,00                | Unidad              | \$ 15,00                | \$ 150,00       | 2 9      |
| 1       | 2           | 3.3.3-<br>2221.1000153 | MANT DE IMPRESORAS HP LASERJET | 10                     | 10,00                | Unidad              | \$ 12 <mark>,0</mark> 0 | \$ 120,00       | 90       |
| 2       | 1           | 2.3.1-<br>6563.801102  | PAPEL ALCALINO 80 GR/M2 A4     | 10                     |                      | Resma               |                         |                 | <b>S</b> |

Se pueden ingresar las ofertas alternativas que resulten convenientes.

## Paso 3: Ingresar requisitos mínimos

| Ingreso Nombre | Completar ofertas | 3 Ingresar requisitos | Ingresar garantías | Confirmación e  |
|----------------|-------------------|-----------------------|--------------------|-----------------|
| para la oferta | económicas        | minimos               | y descuentos       | ingresar oferta |

En este paso se ingresan los Requisitos Mínimos Administrativos, Técnicos y Económicos de acuerdo con lo especificado en el Pliego de Bases y Condiciones Particulares:

| Requisito                                 | Form a de<br>Presentación  | Archivo                               | Acdones  | Presentar por<br>Mesa de Entrada |
|-------------------------------------------|----------------------------|---------------------------------------|----------|----------------------------------|
| Requisitos administrativos                | Requiere adjuntar<br>anexo | - Anexo Requisito Administrativo.docx | Anexos   | 101                              |
| quisitos mínimos técnicos                 |                            |                                       |          |                                  |
| Requisito                                 | Form a de<br>Presentación  | Archivo                               | Acciones | Presentar por<br>Mesa de Entrad  |
| Requisitos técnicos                       | Requiere adjuntar<br>anexo | - Anexo Requisito Técnico.docx        | Anekos   | 111                              |
|                                           |                            |                                       |          | Provertieren                     |
| equisitos mínimos económicos<br>Requisito | Forma de<br>Presentación   | Archivo                               | Acciones | Mesa de Entra                    |

Se deben ingresar en forma obligatoria los Anexos correspondientes a cada requisito si esto estuviese especificado en el Pliego de Bases y Condiciones Particulares:

| Portal de Compras ARCA                                                 | Versión: 2.0      |
|------------------------------------------------------------------------|-------------------|
| Material de Apoyo - Ingreso de Consultas y<br>Confirmación de Ofertas. | Fecha: 07/01/2025 |

Para aquellos Requisitos Particulares para los cuales se solicita la entrega de documentación en soporte físico, la opción "Presentar por Mesa de Entrada" se muestra seleccionada.

Requisitos mínimos administrativos

| Requisito                  | Forma de<br>Presentación         | Archivo | Acciones | Presentar por<br>Mesa de Entrada |
|----------------------------|----------------------------------|---------|----------|----------------------------------|
| Requisitos administrativos | Presentar en Mesa<br>de Entradas |         | Anexos   | <b>J</b>                         |

Requisitos mínimos técnicos

| Requisito           | Forma de<br>Presentación         | Archivo | Acciones | Presentar por<br>Mesa de Entrada |
|---------------------|----------------------------------|---------|----------|----------------------------------|
| Requisitos técnicos | Presentar en Mesa<br>de Entradas |         | Anexos   | 2                                |

Requisitos mínimos económicos

| Requisito                           | Forma de<br>Presentación         | Archivo | Acciones | Presentar por<br>Mesa de Entrada |
|-------------------------------------|----------------------------------|---------|----------|----------------------------------|
| Requisitos económicos y financieros | Presentar en Mesa<br>de Entradas |         | Anexos   | ×.                               |

También se pueden ingresar **"Anexos adicionales"** que NO hayan sido solicitados en el Pliego de Bases y Condiciones Particulares:

| umentaci | ón opcional no solicitad | da en pliego      |                       | 1     |
|----------|--------------------------|-------------------|-----------------------|-------|
|          | Nombre                   | Tipo              | Descripción           | Accio |
|          | inomate.                 | No ovirton provor | dicionales ingresados |       |

## Paso 4: Ingresar garantías y descuentos

| Dingreso Nombre 20 Completer ofertae 20 Sconomicae | 3 Trigressir requilities | Trigresar garantias<br>y descuentos | Carlimación e<br>Ingresar oforta |
|----------------------------------------------------|--------------------------|-------------------------------------|----------------------------------|
|----------------------------------------------------|--------------------------|-------------------------------------|----------------------------------|

En caso de corresponder, de acuerdo con la normativa vigente se debe presentar la garantía de mantenimiento de oferta, ( caso contrario, continuar con el **Paso 5**).

| Portal de Compras ARCA                                                 | Versión: 2.0      |
|------------------------------------------------------------------------|-------------------|
| Material de Apoyo - Ingreso de Consultas y<br>Confirmación de Ofertas. | Fecha: 07/01/2025 |

A continuación se presentan los datos a ingresar para la garantía de mantenimiento de oferta. La misma deberá ser individualizada por el Oferente.

| Ingreso de garantías                |                                             |
|-------------------------------------|---------------------------------------------|
| Número de expediente:               | EX-2017-00001016AFIP-DEADCO#AFIP            |
| Número del proceso de compra:       | A0KBB00000-0022-LPU17                       |
| Nombre del proceso de compra:       | Proceso de compra 28072017                  |
| Unidad Operativa de Contrataciones: | A0KBB00000 - DTO ADMIN DE COMPRAS (DI LOGI) |

(\*) Datos obligatorios

| * Tipo de garantía        | Mantenimiento oferta 🔻   |  |
|---------------------------|--------------------------|--|
| * Forma                   | Seleccionar •            |  |
| * Número de documento     |                          |  |
| Monto mínimo a constituir |                          |  |
| * Monto de la garantía    |                          |  |
| * Entidad legal           |                          |  |
|                           |                          |  |
| Observaciones             |                          |  |
|                           |                          |  |
|                           | (Máximo 8000 caracteres) |  |

Ingresar garantía

Paso 5: Confirmación e ingreso de oferta

| Ingreso Nombre | Completar ofertas | Ingresar requisitos minimos | Ingresar garantias | 5 Confirmación e |
|----------------|-------------------|-----------------------------|--------------------|------------------|
| para la oferta | económicas        |                             | y descuentos       | ingresar oferta  |

En este paso se visualiza el resumen de la oferta con los datos y documentos ingresados. Luego de la verificación de los mismos, se puede guardar la oferta y continuar con el tramite en otro momento, o confirmarla definitivamente.

Si el pliego de bases y condiciones particulares requiere pago, en este paso debe ingresarse el comprobante de pago como anexo.

| Portal de Compras ARCA                                                | Versión: 2.0      |
|-----------------------------------------------------------------------|-------------------|
| Material de Apoyo - Ingreso de Consultas y<br>Confirmación de Ofertas | Fecha: 07/01/2025 |

| Debe ofe | ertar la total | idad de los ren        | glones.                        |                        |                      |                     |                    |                 |          |
|----------|----------------|------------------------|--------------------------------|------------------------|----------------------|---------------------|--------------------|-----------------|----------|
| Renglón  | Alternativa    | Código<br>de Ítem      | Descripción                    | Cantidad<br>Solicitada | Cantidad<br>Ofertada | Unidad<br>de Medida | Precio<br>Unitario | Precio<br>Total | Acciones |
| 1        | 1              | 3.3.3-<br>2221.1000153 | MANT DE IMPRESORAS HP LASERJET | 10                     | 10,00                | Unidad              | \$ 15,00           | \$ 150,00       | 8        |
| 2        | 1              | 2.3.1-<br>6563.801102  | PAPEL ALCALINO 80 GR/M2 A4     | 10                     | 10,00                | Resma               | \$ 20,00           | \$ 200,00       |          |

Cantidad de alternativas presentadas: 2 Total Ofertado: \$350,00

"Confirmo el pleno conocimiento y aceptación de las normas y cláusulas que rijan el procedimiento de selección, por lo que no será necesaria la presentación de los pliegos firmados junto con la oferta."

Observaciones

|                                                                                  |                                |                                                                  | 10   |
|----------------------------------------------------------------------------------|--------------------------------|------------------------------------------------------------------|------|
|                                                                                  |                                | (Máximo 5000 caracte                                             | res) |
| "La oferta confirmada y enviada puede ser modificada hasta el moment<br>oferta." | o de apertura. Luego de realiz | lizados los cambios, es necesario volver a confirmar y enviar la |      |
| Paso Anterior                                                                    | Guardar                        | Confirmar Ingreso de Oferta                                      |      |

Para finalizar con la presentación de la Oferta, deberán hacer click en "Confirmar Ingreso de Oferta".

A partir de esto, se genera un Comprobante con Fecha de Emisión y el Código de Oferta.

La Dferta puede editarse hasta cualquier momento previo a la fecha y hora de Apertura y es necesario confirmarla nuevamente para su correcta registración.

La confirmación de la Oferta solo puede ser realizada por el Administrador Legitimado.

Solamente las Ofertas confirmadas serán recibidas.